## Portails PostNuke : Les thèmes

#### Sommaire

| Portails PostNuke : Les thèmes                                    | 1<br>1 |
|-------------------------------------------------------------------|--------|
| Sommaire                                                          |        |
| 1. Généralités : les différentes façons de procéder               | 1      |
| 2. Télécharger et modifier des thèmes gratuits                    |        |
| 2.1. Les thèmes de base                                           | 1      |
| 2.2. Modifier un thème                                            | 2      |
| Modifier les images et leur environnement :                       | 2      |
| Modifier les couleurs                                             | 2      |
| Modifier les polices et leur taille, la couleur des liens, etc. : | 2      |
| Modifier les menus en « barre horizontale »                       | 2      |
| Modifier les « arrondis » des blocs                               | 3      |
| 3. Le module Xanthia                                              | 3      |

# 1. Généralités : les différentes façons de procéder

Parvenir à créer de toutes pièces un « look » agréable pour un portail PostNuke n'est pas facile.

Nous décrivons ici plusieurs façons de procéder afin de parvenir assez rapidement à se « débrouiller » avec des thèmes déjà conçus.

Vous avez plusieurs solutions :

- Télécharger des thèmes gratuits et les personnaliser
- Modifier un thème fourni dans PostNuke avec le module Xanthia
- Acheter un thème

Il y a néanmoins un minimum de choses à savoir, dans tous les cas...

## 2. Télécharger et modifier des thèmes gratuits

#### 2.1. Les thèmes de base

La manière la plus simple de procéder si l'on a peu de connaissances en html et php est de télécharger l'un des nombreux thèmes gratuits qui se rapproche le plus du « look » que l'on désire donner à son portail et de les modifier en « bricolant ».

Entrez par exemple les mots clé suivants dans Google : **postnuke themes free download** et vous aurez l'embarras du choix (on parvient à trouver de jolis thèmes gratuits en « fouillant » un peu) Attention : certains thèmes sont réalisés avec le module **autotheme** et cela n'est pas toujours indiqué.

Si vous installez un thème de ce type sans avoir installé le module autotheme, votre portail risque de « planter » lorsque vous choisirez de l'afficher. Par précaution, installez donc Autotheme :

<u>http://spidean.mckenzies.net/Downloads.phtml</u> (il faut s'enregistrer pour pouvoir télécharger le module)

### 2.2. Modifier un thème

Nous décrivons ici sommairement quelques principes de base.

#### Modifier les images et leur environnement :

Pour ce faire, il faut repérer le nom et l'adresse des images avec un clic droit sur l'image, et les remplacer par vos propres images.

Ouvrez les images concernées dans un éditeur d'images et créez vos propres images tout en veillant à conserver leur taille, leur nom et extension d'origine.

Attention : parfois, l'image est insérée dans un fond, généralement appelé « bg » (background). Il vous suffit dans ce cas de modifier la couleur du fond en l'harmonisant avec les couleurs de votre image pour un affichage fondu.

#### **Modifier les couleurs**

Dans le fichier theme.php, il faut procéder par essais et erreurs afin de visionner l'endroit auquel correspond le code couleur défini comme suit (la plupart du temps) :

#### Exemple :

```
$bgcolor1 = "#C8BBBB"; //bleu ciel fond
$bgcolor2 = "#B7B3B9";
$bgcolor3 = "#8692A4"; //barre menus
$bgcolor4 = "#696F86"; //barre du haut
$textcolor1 = "#000000";
$textcolor2 = "#000000";
```

*Vous pouvez ajouter vos commentaires après les deux barres « // » comme ci-dessus afin de vous repérer* 

#### Modifier les polices et leur taille, la couleur des liens, etc. :

Dans le répertoire **Style** du thème, vous pouvez modifier la police, la couleur des liens actifs, visités, etc. dans le fichier **style.css** 

#### Modifier les menus en « barre horizontale »

Repérez des listes de code dans les fichiers :

```
    theme.php
    Exemple :
    <a href=\"index.php\">ACCUEIL</a>&nbsp; &nbsp; &nbsp; </font>
    <a href=\"weblinks.php\">LIENS</a>&nbsp; &nbsp; &nbsp; </font>
```

Vous pouvez modifier les liens et la terminologie.

Ou, pour les thèmes autotheme : • theme.html Exemple : A HREF="http://votre-url.com"

#### Modifier les « arrondis » des blocs

Dans certains thèmes, vous pouvez voir des « arrondis » au coin des blocs. Il s'agit d'images qui se trouvent dans le répertoire **images** du thème. Faites un clic droit sur l'arrondi afin d'en repérer le chemin. Vous pouvez alors en modifier la couleur sur un éditeur d'images et l'harmoniser avec les couleurs de votre site. (veillez à conserver les noms et extensions d'origine)

## 3. Le module Xanthia

Ce module correspond à une avancée de PostNuke par rapport à la façon de procéder décrite précédemment. Cependant, les procédures sont assez complexes et il n'est pas possible de "tout" faire.

Il est possible de séparer la présentation, le "look", de la logique de l'application et donc d'éditer les « templates » des thèmes conçus pour ce système (ceux qui apparaissent lorsque vous cliquez sur Xanthia dans le menu d'administration) avec un éditeur html.

**Guide d'utilisation** : (en anglais)

http://docs.postnuke.com/index.php?module=Static\_Docs&func=view&f=xte//index.html